## \*HAYFY - Hire Academic Year Faculty

Used to hire Academic Year Faculty

Note: Users should use the RHAYFY EPAF if a labor distribution step is needed to override default position labor distribution information.

| Access | Access NOAEPAF                                                                                            |                                                                                      |  |  |  |  |  |
|--------|----------------------------------------------------------------------------------------------------|--------------------------------------------------------------------------------------|--|--|--|--|--|
|        | Enter Keyblock Information                                                                                |                                                                                      |  |  |  |  |  |
|        | Name/ID                                                                                                   |                                                                                      |  |  |  |  |  |
|        | Query Date                                                                                                | Set to the Hire Date or if a late hire, set to first day of the current pay period.  |  |  |  |  |  |
|        | Approval Category                                                                                         | *HAYFY                                                                               |  |  |  |  |  |
|        | Approval Type                                                                                             | Automatically populates from Approval Category Selection                             |  |  |  |  |  |
| NEXT   | BLOCK                                                                                                    |                                                                                      |  |  |  |  |  |
|        | PEACRE                                                                                                    |                                                                                      |  |  |  |  |  |
|        | Current Hire Date                                                                                         | Will default equal to "Query Date." Override if necessary.                           |  |  |  |  |  |
|        |                                                                                                    | Current Hire should equal the ACTUAL first day of appointment.                       |  |  |  |  |  |
|        | PEAEMPL ECLS If Job ECLS is enter PEAEMPL ECLS                                                            |                                                                                      |  |  |  |  |  |
|        |                                                                                                    | FA 40 – UNH AAUP AY Faculty                                                          |  |  |  |  |  |
|        |                                                                                                    | FC 50 – KSCEA Faculty AY                                                             |  |  |  |  |  |
|        |                                                                                                    | FM 50 – KSCEA Faculty AY NTT                                                         |  |  |  |  |  |
|        |                                                                                                    | FP 42 – Lecturers United                                                             |  |  |  |  |  |
|        |                                                                                                    | FQ 32 – PSU AAUP Faculty AY                                                          |  |  |  |  |  |
|        |                                                                                                    | F1 31 – Non-Union Faculty AY                                                         |  |  |  |  |  |
|        |                                                                                                    | 36 – Non-Union Faculty AY 50-74%                                                     |  |  |  |  |  |
|        |                                                                                                    | F3 31 – Non-Union Faculty AY NTT                                                     |  |  |  |  |  |
|        |                                                                                                    | 36 – UNH/PSU Non-Union Faculty AY 50-74% NTT                                         |  |  |  |  |  |
|        |                                                                                                    | 71 – Post Doc Appointment AY                                                         |  |  |  |  |  |
|        | Home Organization                                                                                         | Should be set equal to the Position Orgn                                             |  |  |  |  |  |
|        |                                                                                                    | (may be reviewed on the Salary Budget window on NBAPBUD.)                            |  |  |  |  |  |
|        | Distribution Orgn                                                                                         | If a Current Value is displayed, leave the field blank.                              |  |  |  |  |  |
|        |                                                                                                    | If no Current Value is displayed, enter X***CM [where *** = CLL, KSC, PSC, SYS, UNH] |  |  |  |  |  |
|        | I-9 Form Indicator                                                                                        | At UNH, this is a no-visit field.                                                    |  |  |  |  |  |
|        | I-9 Date                                                                                                  | At UNH, this is a no-visit field.                                                    |  |  |  |  |  |
|        | District Code                                                                                             | Leave blank                                                                          |  |  |  |  |  |
|        | Home COAS                                                                                                 | Υ                                                                                    |  |  |  |  |  |
|        | Leave Category Code For UNH, defaults as "IN" and can not be overridden. All other campuses, leave blank. |                                                                                      |  |  |  |  |  |

| SAVE,                                                                                             | VE, Next Action, NEXT BLOCK                                         |                                                                                                    |  |  |  |  |  |
|---------------------------------------------------------------------------------------------------|---------------------------------------------------------------------|----------------------------------------------------------------------------------------------------|--|--|--|--|--|
|                                                                                                   | STEXJE                                                              |                                                                                                    |  |  |  |  |  |
|                                                                                                   | Position/Suffix                                                     | Enter Position/Suffix. Be sure to review the employee's list of jobs [NBIJLST] and "one-up" the suffix if this   |  |  |  |  |  |
|                                                                                                   |                                                                     | employee has had a job using this position previously.                                                           |  |  |  |  |  |
|                                                                                                   | Jobs Detail Eff Date                                                | Enter as date of hire if appointment is in the current or future pays. If hire date is in a previous pay period, |  |  |  |  |  |
|                                                                                                   |                                                                     | enter the first day of the current pay period.                                                                   |  |  |  |  |  |
|                                                                                                   | Job Begin Date                                                      | Set equal to the Jobs Detail Eff Date.                                                                           |  |  |  |  |  |
|                                                                                                   | Contract Begin Date                                                 | Set equal to the Jobs Detail Eff Date.                                                                           |  |  |  |  |  |
|                                                                                                   | Personnel Date                                                      | Enter as actual hire date.                                                                                       |  |  |  |  |  |
|                                                                                                   | Contract End Date                                                   | Enter as the last day of the appointment for the current fiscal year.                                            |  |  |  |  |  |
|                                                                                                   | P (may be adjusted to "S" if an active Primary Job already exists). |                                                                                                    |  |  |  |  |  |
|                                                                                                   | Annual Salary                                                       | Enter approved Annual Salary (This value will be used to calculate the per pay period salary).                   |  |  |  |  |  |
|                                                                                                   | Timesheet Orgn                                                      | Set equal to Position Orgn (may be reviewed on the Salary Budget window of NBAPBUD).                             |  |  |  |  |  |
| FTE Set equal to position FTE (may be reviewed on the Salary Budget window on NBAPBUD)            |                                                                     |                                                                                                    |  |  |  |  |  |
|                                                                                                   |                                                                     | For KSC, the FTE is set at 1 and is not overrideable.                                                            |  |  |  |  |  |
|                                                                                                   | Job Change Reason                                                   | AENEW                                                                                                    |  |  |  |  |  |
| Factor Calculate by reviewing the Annualized P                                                    |                                                                     | Calculate by reviewing the Annualized Position Appointments working days and dividing by 10.                     |  |  |  |  |  |
|                                                                                                   |                                                                     | (i.e., position is academic year based for 195 days/10 = 19.5 factors)                                           |  |  |  |  |  |
|                                                                                                   |                                                                     | Use the full Annualized Position Appointment dates even for a late hire.                                         |  |  |  |  |  |
|                                                                                                   |                                                                     | For KSC, the Factor is set at 20 and is not overrideable.                                                        |  |  |  |  |  |
|                                                                                                   | Pays                                                                | Set equal to the factor.                                                                                         |  |  |  |  |  |
|                                                                                                   |                                                                     | If Defer Pay set-up is requested, payroll will alter values and enter deferred pay code as appropriate.          |  |  |  |  |  |
|                                                                                                   |                                                                     | For KSC the Pays is set at 20 and is not overrideable.                                                           |  |  |  |  |  |
|                                                                                                   | Deferred Pay Code                                                   | No visit field                                                                                                   |  |  |  |  |  |
| Workers Comp Code Required. Normally coded 8868; however, risk factors may require 9101. For exan |                                                                     | Required. Normally coded 8868; however, risk factors may require 9101. For example, code 9101 for                |  |  |  |  |  |
|                                                                                                   |                                                                     | employees who work in the care/maintenance of buildings and facilities. Contact HR for more information          |  |  |  |  |  |
|                                                                                                   | Supervisor ID                                                       | Defaults to -; Non-Overridable                                                                                   |  |  |  |  |  |
|                                                                                                   | 0                                                                   |                                                                                                    |  |  |  |  |  |
|                                                                                                   | Accrue Leave                                                        | "Y" if Leave Category (in PEACRE step) is SO, "N" if Leave Category is IN.                                       |  |  |  |  |  |
| Leave Report Method USNH – For Leave                                                              |                                                                     | USNH – For Leave Reporting jobs enter W – Leave Report on the Web;                                               |  |  |  |  |  |
|                                                                                                   |                                                                     | otherwise enter P – none(Payroll)                                                                                |  |  |  |  |  |
|                                                                                                   |                                                                     | GSC, KSC,PSU & UNH - enter P – none(Payroll)                                                                     |  |  |  |  |  |
| Leave Rept Pay ID                                                                                 |                                                                     | USNH – For Leave Reporting jobs enter L1 – Exempt Leave Reporting;                                               |  |  |  |  |  |
|                                                                                                   |                                                                     | otherwise enter B1 – Bi-Weekly                                                                                   |  |  |  |  |  |
|                                                                                                   |                                                                     | GSC, KSC,PSU & UNH –B1 – Bi-Weekly                                                                               |  |  |  |  |  |
| L                                                                                                 |                                                                     |                                                                                                    |  |  |  |  |  |
| SAVE                                                                                              |                                                                     |                                                                                                    |  |  |  |  |  |

|                               | Tenure Date Information | If applicable, use 'Options' > Transaction Comments to provide Campus HR with tenure date information |  |  |  |  |
|-------------------------------|-------------------------|----------------------------------------------------------------------------------------------------|--|--|--|--|
| SAVE, Next Action, NEXT BLOCK |                         |                                                                                                    |  |  |  |  |
|                               | If RHAYFY, LABFUL       | Override Labor Distribution as necessary.                                                             |  |  |  |  |
| SAVE, Routing Information     |                         |                                                                                                    |  |  |  |  |
| Transaction Comments, SAVE    |                         |                                                                                                    |  |  |  |  |
| Submit Transaction            |                         |                                                                                                    |  |  |  |  |

## *EPAFs for salaried, exempt employees need to be submitted, approved, and completed by Monday 10:45 am before the pay period end date.*

The Campus HR approver should review the employee appointment information for prior service issues; at UNH; resolve Job Type issues including adjusting any on-going Part-Time/Full-Time Temp/Casual appointments to "Overload" and assigning this Job as Primary when possible, Coding to PEAFACT for tenure eligibility, prior service credit toward tenure, and tenure status may be required.

## The Annual Salary should represent the earning value of a full Position Annualized Appointment. For example, at UNH:

| If the Position<br>Annualized<br>Appointment Dates | Then the<br>factors and<br>pays will | And the<br>employee will<br>be working         | But the Job<br>Effective an<br>Contract Dates  | Given an Annual Salary of X,<br>will receive:          | Notes                                                                                                    |
|----------------------------------------------------|--------------------------------------|------------------------------------------------|------------------------------------------------|--------------------------------------------------------|----------------------------------------------------------------------------------------------------|
| Are:                                               | be:                                  |                                                | are:                                           |                                                        |                                                                                                    |
| Aug 22-May 19 (or<br>195 working days)             | 19.5                                 | Aug 22-May 19                                  | Aug 22 – May 19                                | \$40,000 will receive a bi-<br>weekly pay of \$2051.82 |                                                                                                    |
| Aug 22-May 19 (or<br>195 working days)             | 19.5                                 | Aug 22-May 19                                  | Aug 27 – May 19<br>because of<br>delayed entry | \$40,000 will receive a bi-<br>weekly pay of \$2051.82 | Encumbrance will reflect only the Aug 27-May 19<br>dates and retro earnings will need to be processed<br>for the Aug 22-26 period. Regardless of the<br>"lateness" of the hire, the factors/pays are still based<br>on the "fullness" of the appointment period. |
| Aug 22-May 19 (or<br>195 working days)             | 19.5                                 | Jan 5-May 19<br>(i.e., late or<br>Spring hire) |                                                | \$40,000 will receive a bi-<br>weekly pay of \$2051.82 |                                                                                                    |
| Aug 22-Jan 4 (or<br>100 working days)              | 10.0                                 | Aug 22-Jan 4                                   |                                                | \$40,000 will receive a bi-<br>weekly pay of \$4000.   |                                                                                                    |
| Aug 22-Jan 4 (or<br>100 working days)              | 10.0                                 | Aug 22-Jan 4                                   |                                                | \$16,000 will receive a bi-<br>weekly pay of \$1,600.  |                                                                                                    |